On your desktop double-click the Qgest Time and Attendance

- 1 -

Systems icon:

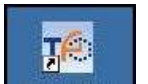

You will be prompted for your Username, Password, and Company Code:

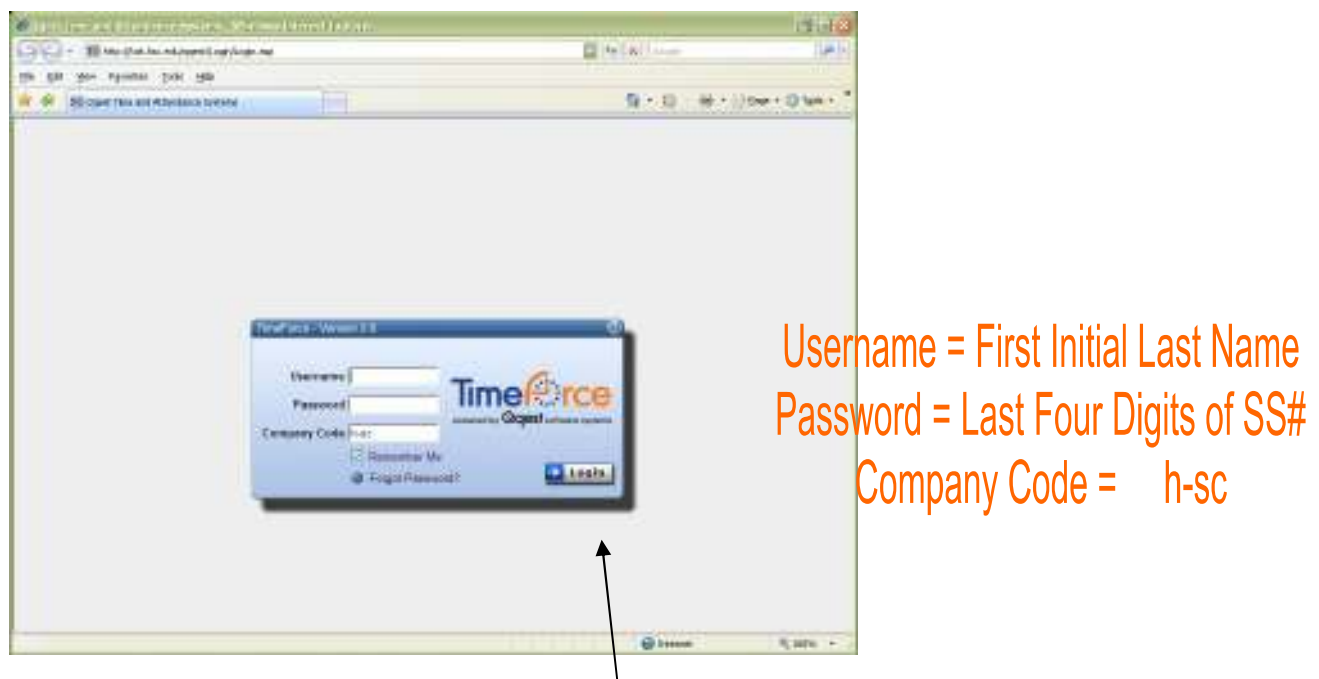

Enter your information, then click the <u>Login</u> button.

#### Passwords

If you forget your password you can use the <u>Forgot Password</u> link, then follow the directions in the pop-up window as shown to the right.

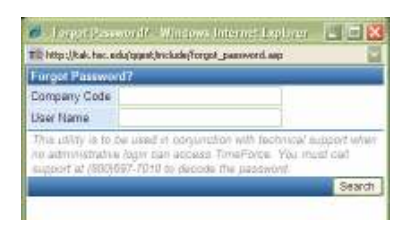

If you would like, you can change your password after you've logged in by using Preferences link in the upper right-hand corner of the screen. Go to the Password field. After changing the password, re-type the new password into the Confirm Password field. Click UPDATE.

Or, you may contact Human Resources and we can change your password, but we cannot tell what the current password is once you've changed it.

# TIME CARDS

## The first thing you see when you Login is your timecard.

| 🖉 🛛 ampdan Sydnay Kolleg.    | e lime Ga     | rd - Windowsk    | Internet-Lapl   | hren         |        |        |                |             |        |           |                               |                                                                                                    |                                                                                                    | - d 🔀       |
|------------------------------|---------------|------------------|-----------------|--------------|--------|--------|----------------|-------------|--------|-----------|-------------------------------|----------------------------------------------------------------------------------------------------|----------------------------------------------------------------------------------------------------|-------------|
| 🗿 🕤 🔹 📷 http://kak.hsc       | edu/agest/bin | withineCard asp? | ActiveEnployeel | D=297        |        |        |                |             |        |           | () ( <b>4</b> )( <b>x</b> ) ( | nde                                                                                                    |                                                                                                    | P           |
| Die Edit Dere Pavertee       | Caala Bela    |                  |                 |              |        |        |                |             |        |           |                               |                                                                                                    |                                                                                                    |             |
| 🛊 🖉 👘 Harpdan-Sydney         | Colege - Tire | Card             |                 |              |        |        |                |             |        |           | @ ·                           |                                                                                                    | • [j] Bear •                                                                                                    | 💮 Tgals = 🏁 |
| TIME CARD REPORTS            | ENVLOYEE      | SOUDAL           | 1               |              |        |        |                |             |        |           |                               | In/Out                                                                                                    | Logou                                                                                                    | 00          |
| +Time Card +Daily Details    | ·Sipervillar  | Requests +       | Volence Requi   | esta +Suppor | t Form |        |                |             |        |           |                               | 1999 - 1999 - 1999 - 1999 - 1999 - 1999 - 1999 - 1999 - 1999 - 1999 - 1999 - 1999 - 1999 - 1999 - 1999 - 1999 - |                                                                                                    | Frelemices  |
| Department: A Department     |               | he Sub Er        | oployee: Ca     | y, Aohley C  |        | 1      | <@>            |             |        | Contra-   |                               |                                                                                                    |                                                                                                    | Print @     |
| View Default Fay Farios      | 1,1-5450      | A16              | N 199 998       |              | 0 0    | Sundo  | y 6/3/2007 to  | Saturday 51 | 6701/  | 0.0       |                               |                                                                                                    |                                                                                                    |             |
| Date 680001 CT @             | 1             |                  | 1.5             | W            | T      | F      | 9              | 10          | 11     | 12        | 13                            | 14                                                                                                    | 15                                                                                                    | 5           |
| In<br>Out                    |               |                  |                 |              |        |        |                |             |        |           | 14                            |                                                                                                    | 12                                                                                                    | 13          |
| Enternances                  | 20.04         | 2000             | 20.00           | 2000         | 200.00 | 280.03 | Actumula       | ted Hours   | 100000 |           | STATUT                        | enter a                                                                                                    | Managara                                                                                                    | - market    |
| Total Hours<br>Regular Hours | 0.00          | 0.00             | 0.00            | 0.00         | 0.00   | 0.00   | 0.00           | 0.00        | 0.00   | 0.00      | 0.00                          | 0.00                                                                                                    | 0.00                                                                                                    | 0.00        |
| Settinge 🔕 Legend 🔕          |               |                  |                 |              |        | Pag    | y Period: 6/3/ | 7507 64620  | 007    | _         |                               | -                                                                                                    | _                                                                                                    | -           |
|                              |               |                  |                 |              |        |        |                |             | World  | ked Houre | 0.00                          | Regular                                                                                                    | Haues                                                                                                    | 0.00        |
|                              |               |                  |                 |              |        |        |                |             | 115.4  | moura     | 0.00                          | Hours P                                                                                                    |                                                                                                    | 30.00       |
|                              |               |                  |                 |              |        |        |                |             |        |           |                               | Total Pa                                                                                                    | w in the second second s | \$43.043    |
|                              |               |                  |                 |              |        |        |                |             |        |           |                               | Dep                                                                                                    | artment & Prem                                                                                                    | sum Hours   |
|                              |               |                  |                 |              |        |        |                |             |        |           |                               | 57 V                                                                                                    |                                                                                                    |             |
|                              |               |                  |                 |              |        |        |                |             |        |           |                               |                                                                                                    |                                                                                                    |             |

## Reguests

The program allows you to submit requests to a supervisor. There are two different types of requests, "General Requests" and "Absence Requests."

### **General Reguests**

General Requests are those that involve Missed Punches, Support, or Time Adjustment The Request screen looks like this:

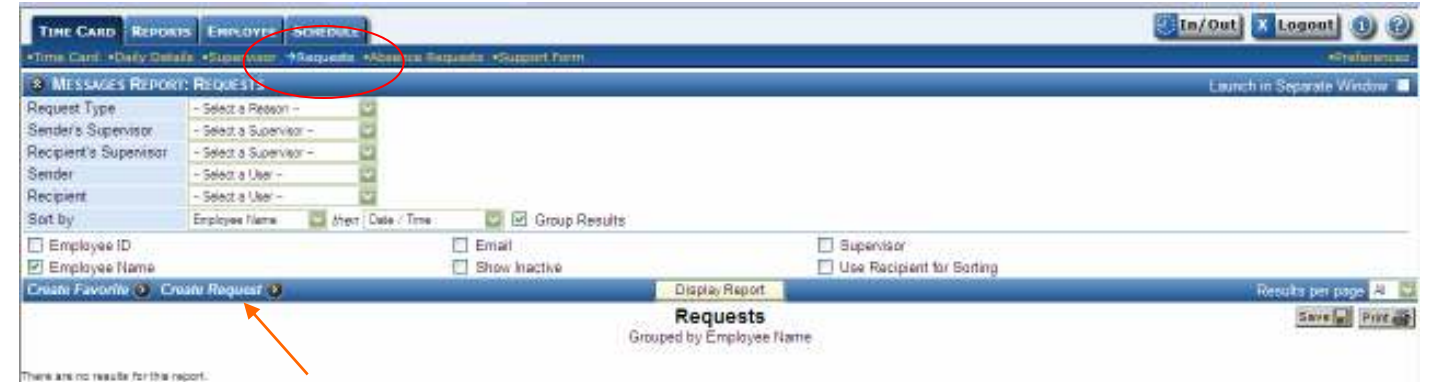

Click on Create Request to open the Request box...

- 1) Select the Date
- 2) Select the Request Type
- 3) Select who you want to send your Request to
- 4) Type in the Comment you want to send

If you are telling your Supervisor you missed a punch, be sure to tell them what the punch should be and why you missed it.

5) Click Create

6) A prompt box will open asking if you want to send your Supervisor (or whoever you sent the Request to) an email. If you answer yes, your Email program will open with an already Request Print 🎒 6/9/2007 Date Missed Punch Request Type Send To User Cary, Ashley C -- ccary Comments (1751 chars left) I went to Key Office while I was in town for lunch. I picked up that ink that you wanted... Did you know that one little ink cartridge is \$30.00?!?!? Please punch me back in from lunch at 1:05. Thanks! Oh, and Sandy said to tell you hello! Create

created email that you may send to your Supervisor. <u>If you are using a shared computer, or if you do</u> not have an Email account of your own on the computer you are using – CLICK NO. Then verbally tell your supervisor that you submitted a request or you may submit a paper Missing Punch Form to your supervisor.

| A standard in which is the form that the standard file   |                             |
|----------------------------------------------------------|-----------------------------|
| Ele Edit New Inset Parast Inde Table Window Help         | Type a question for the 🔹 s |
| 🖃 Şend 👔 📲 🚺 🕼 🔰 🕇 🛊 👘 👔 Öğbans 🔤 Millet. 🔹 -            |                             |
| Lil Te (cardinated)                                      |                             |
|                                                          |                             |
| (1) tec                                                  |                             |
| Subject ARequest is weiting for you in TereForce         |                             |
| 📓 👔 🐘 🚓 Genely Old Style 🔸 12 + 🛕 + 18 🖌 🖞 💽 🗃 🗐 🔚 🕼 🕸 📲 |                             |
|                                                          | 1                           |
|                                                          |                             |

#### Absence Requests

Absence Requests begin on the Employee's side of things. Let's take a look at how that's done.

First you will click on Absence Request.

| LTT LUR                       |                                            |                   |                                       |     |                     |
|-------------------------------|--------------------------------------------|-------------------|---------------------------------------|-----|---------------------|
| Fake As CanBe                 |                                            |                   | <hr/>                                 |     | In/Out Logout () () |
| Time Card, Employee Info Acon | ure Schedule Reports Odd Peroritan Respand | Albertos Requesta | Support Form                          |     | - Citabarana        |
| Margaret Company              |                                            |                   |                                       | -   | Print 🗃             |
| Verw Ri-Weekly Payroll        |                                            | 00                | Saturday 6/2/2007 to Friday 6/15/2007 | 0.0 | S70000              |

The Absence Request/Message Report screen will open. The Employee clicks on the Create Absence Request link.

| Fake As C     | anBe                    | 🔡 In/Out 🚺 Logout 🕕 🍘                     |                             |
|---------------|-------------------------|-------------------------------------------|-----------------------------|
| Time Card Itm | wayou have been also se | Greinmeter                                |                             |
| B MESSAGE     | S REPORT ASSENCE RE     | UESTS                                     | Launch in Separate Window 🔳 |
| Date Range    | <b>1</b> -              | 🛅 🕄 🕘 (Lator: 🛄                           |                             |
| Recipient     | - Select a User         | <b>U</b>                                  |                             |
| Sort by       | Date / Time 🛄 then 1    | da / Tere 🔟 🔲 Group Results               |                             |
| Employee      | Card                    | 🗹 Employee Name                           |                             |
| Employee I    | ID                      | Show Completed                            |                             |
| Croate Favori | to 💽 Create Absence R   | quest 🗿 💫 Displa; Report                  | Results per page 🗚 💆        |
|               |                         | Absence Requests<br>Socied by Date / Time | Save [4] Priting            |

The Absence Request box will open.

1) Enter the Date or Dates that you need to take off. Type in your dates or use the Calendar icon.

2) Choose what days of the week correspond

3) Enter the number of hours you will be out each day. 37.5 hour employees would enter 7.5 if taking off the entire day; 40 hour employees would enter 8.

4) Tell the system what TYPE of leave you are taking

5) Choose your supervisor for Send To

6) Add a Comment so your supervisor knows why you are requesting time off. You can provide them as much information as will fit.

7) Click on the Enter button and your request will be transmitted to your Supervisor.

1) The system will ask if you'd like to email your Supervisor that they've received a request.

| 🏉 Hampden-Sydney College - Absence Request                                                                                                    | 🔳 🗖 🗙          |  |  |  |  |  |  |
|----------------------------------------------------------------------------------------------------|----------------|--|--|--|--|--|--|
| 16 http://tak.hsc.edu/qqest/External/request_absence.asp?                                                                                                    | absenceid= 🛛 🔽 |  |  |  |  |  |  |
| Your request has been sent. Would you like to also email the recipient of this absence request to notify them that an absence request has been made in TimeForce? |                |  |  |  |  |  |  |
|                                                                                                    | Yes No         |  |  |  |  |  |  |
| 😜 Internet                                                                                                    | 🔍 100% 🔻 💡     |  |  |  |  |  |  |

| 🗢 remp                        | Teu-phquah coueda - vippauca Kedinapi - ··· 🖃 🗖 🔽                                                                                                    |
|-------------------------------|----------------------------------------------------------------------------------------------------|
| TO http://t                   | ak.hsc.edu/qqest/External/request_absence.asp#DateStart                                                                                                    |
| _                             | Absence Request                                                                                                    |
| Date(s)                       | (Single Date)     (6/11/2007 3 - 6/15/2007 3 (Date Range)                                                                                                    |
| Days                          | S M T W T F S<br>V V V V C<br>Check All / Uncheck All                                                                                                    |
| Hours                         | <ul> <li>7.5 Ex: 8 (Hour Amount Per Day)</li> <li>C (Time Range Per Day)</li> <li>Ex: 08:00 - 15:00</li> <li>Based on Schedule Rule Absence Hours<br/>(Only for Scheduled Days)</li> </ul> |
|                               | 37.5 HR Vacation                                                                                                    |
| Туре                          | Accrual Policy: 37.5 HR Vacation<br>Available Balance: 42                                                                                                    |
| Send To                       | ADMIN 🔽                                                                                                    |
| 'Note enter (<br>either an ho | either a single date or date range and<br>ur amount or time range                                                                                                    |
|                               | Comments (226 chars left)                                                                                                    |
| Taking<br>I'll b:             | the kids and heading for the beach.<br>ring you back some sand!<br>Enter                                                                                                    |
| 173                           | Diterpet 🕆 100% 🔹                                                                                                    |

If you answer yes, your Email program will open with an already created email that you may send to your Supervisor. <u>If you are using a shared computer, or if you do not have an Email account of your</u> <u>own on the computer you are using – CLICK NO. Then verbally tell your supervisor that you</u> <u>submitted a request or you may submit a paper Absence Request Form to your supervisor.</u>

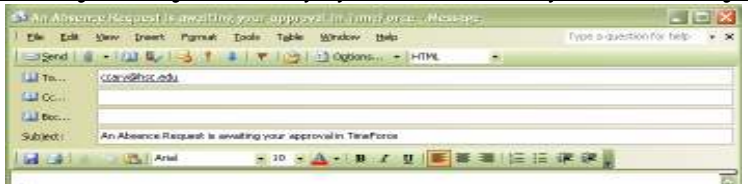

9) When this box closes you will see your Absence Request/Message Report screen again. The request that you just submitted is listed at the bottom of the screen. It will stay there until your Supervisor approves it.

| Time C                                       | and Itemployee This Ass               | uale Schedule Baports Edit Pa | ventilie Réquisite Allentes Sep | Index Stopart Corre                       |                                       |           | Continues                                                                        |
|----------------------------------------------|---------------------------------------|-------------------------------|---------------------------------|-------------------------------------------|---------------------------------------|-----------|----------------------------------------------------------------------------------|
| O MI                                         | SSAGES REPORT: ABSE                   | INCE REQUESTS                 |                                 |                                           |                                       |           | Launch in Separate Window                                                        |
| Date R                                       | lange 🔯                               | - 🛅 🕲 🛈 Custors               |                                 |                                           |                                       |           |                                                                                  |
| Recipie                                      | ent - Select a User                   | - 0                           |                                 |                                           |                                       |           |                                                                                  |
| Sot by                                       | Data / Time 🔛                         | then Data / Time 💟 🛄 Group    | Results                         |                                           |                                       |           |                                                                                  |
| D Em                                         | ployee Cerd                           |                               |                                 | Employee Nemi                             | i i i i i i i i i i i i i i i i i i i |           |                                                                                  |
| ElEm                                         | playee ID                             |                               |                                 | Show Complete                             | d                                     |           |                                                                                  |
| Create                                       | Favorite 🙍 Create Ab                  | sence Request 🧿               |                                 | Display Report                            |                                       |           | Results per page 👭 💟                                                             |
|                                              |                                       |                               | 10                              | Absence Requests<br>Sorted by Date / Time | 5                                     |           | Save Print                                                                       |
| Second Second                                | Time.                                 | Type                          | Hours Per Day                   | Total Hours                               | Requested By                          | Recipiont | Metsage                                                                          |
| 4 :                                          | /11/2007 - 6/15/2007<br>00:00 - 07:30 | 37.5 HR Vacation              | 75                              | 37.5                                      | fcanbe<br>CanBe, Fake As              | ADMEL     | Taking the kids and heading for<br>the beach. III bring you back ><br>seme sand! |
| <u> -                                   </u> | Times                                 | Type                          | Hours Per Day                   | Total flours                              | Requested By                          | Recipient | Message                                                                          |

Below is the employee's Timecard reflecting her vacation as requested. This will only appear after the Supervisor has approved the absence.

| TIME CARD REPORTS                             | EMPLOYEE   | Sownake               | M.               | 100           |                    |              |                |                |              |                       |              | In/Out      | Logou        | 00             |
|-----------------------------------------------|------------|-----------------------|------------------|---------------|--------------------|--------------|----------------|----------------|--------------|-----------------------|--------------|-------------|--------------|----------------|
| Time Card -Daily Database                     | Saparyterr | -Criter Funit         | -Criter-Abasic   | ne -Criter Di | discrete the state | annata - Ala | mance Request  | - ASUEDON TO   | 001 H        |                       |              |             | 3            | Stationeters   |
| Department: A Departments                     |            | inc Sub E             | mployee: Car     | Bel Falce A   |                    | 1            | <@>            |                |              |                       |              |             |              | Print          |
| Verw Br Vaskly Payroll                        |            | al tal and the second | WATE WATE        |               | W U.               | Satur        | day 6/2/2007 v | n Friday 6/15  | 5/2007       | 0.0                   |              |             | _            |                |
| Date 68/2007 🔄 🥥                              | 2          | 3                     | 4                | 5             | 6                  | 1            | F<br>B         | 9              | 10           | 11                    | 12           | W<br>13     | 14           | 15             |
| In<br>Out                                     |            |                       | 08:30+<br>12:00+ |               | 08:321             |              | 08136          |                |              |                       |              |             |              |                |
| Le<br>Dut                                     |            |                       | 12:30*           |               |                    |              | 13:05*         |                |              |                       |              | í           |              |                |
|                                               |            |                       |                  |               |                    |              | Accumulat      | ed Hoors       |              |                       |              |             |              |                |
| Total Hours<br>Regular Hours                  | 0.00       | 0.00                  | 7.62             | 7,50          | 6.20               | 0.00         | 7.32           | 0.00           | 0.00         | 7.50<br>7.50          | 7,50         | 7.50        | 7.50<br>7.50 | 7.50           |
| Oepartoset<br>Human Resources                 |            |                       | 7.62             | 7.50          | 6.20               |              | 7.52           |                |              | 7.50                  | 7.50         | 7.50        | 7.52         | 7.50           |
| Aliverson<br>37.5 HR SICK<br>37.5 HR Vacation |            |                       |                  | 7.507         |                    |              |                |                |              | 7.50+                 | 7.50*        | 7.50+       | 7.50*        | 7.50*          |
| Settings 👌 Legand 👌 👘                         | _          |                       |                  |               |                    | P.           | y Period: 6/2/ | 2007 - 6415/20 | 017          | and the second        |              | 11.99410    | 100          |                |
| Verification: Employee                        | 2 e        |                       | Supervis         | or 🗖          |                    | Direct       |                |                | Work<br>Paid | red House<br>Absences | 21 1<br>45 0 | 3 Regular i | laurs        | 57.13<br>(0.1) |

<u>To illustrate what happens if the Supervisor Denies a request</u>, we've had Fake submit a request for 4.5 hours of Vacation on a day that she's already taken off. The Supervisor recognized that, based off the date, this was probably a date error on her part, typed a message back to Fake asking if the date was correct, and Denied the request.

When Fake goes into her Absence Request/Message Report screen again, she will see her request with a red **d** bubble beside it. (You must have 🗹 Show Completed marked to see already completed requests).

| Serigent - Serie et          |                 |                     |                             |                          |         |                                                                                                    |
|------------------------------|-----------------|---------------------|-----------------------------|--------------------------|---------|----------------------------------------------------------------------------------------------------|
| Employee Card<br>Employee (C |                 | Construction of the | El Engli<br>El Shev         | core Hatte               |         | With street R                                                                                                    |
|                              |                 | A                   | bsence Req<br>Setal ty Deci | Dre .                    |         | Sandad man                                                                                                    |
| 612.047<br>20.09-62.04       | 27.5141 Vacamer | 42                  | 41                          | tarta<br>Cardin, Faro da | ACTIVIT | Basered<br>Yes are strendly taking stacture<br>the weak. Dolyne are the wear<br>date? Center it was taken<br>(and a faste sig (11) state)<br>Applied. The 6 state 1 is st PM<br>(unit to point), the store). |
| andor-610007                 | 17 SHR Vacanari | - 11                | 311                         | Taria<br>Carda Pala Ia   | 80.01   | From Tusabe - Carlie Fake An<br>(1810/018) - To AZANI - Cie<br>D/R/2811 (1.20.05 AM Telegithe<br>ficts and tending to the teach II                                                                           |

If you click on the **d** bubble, the Absence Request-Denied box will open. In the box you can read the Supervisors message. The only option from here is to Close. If Fake did indeed type in the wrong date, she will have to Create a New Absence Request and submit it to her Supervisor.

| and the local data                                                                                                    | a radio and have been been as                                                                                                    | A DESCRIPTION OF THE OWNER. | and the local division of |
|----------------------------------------------------------------------------------------------------|----------------------------------------------------------------------------------------------------|-----------------------------|---------------------------|
| Charles and Party                                                                                                    | all and and                                                                                                    |                             | 1-101                     |
| Reported by                                                                                                    | Icentry Carthy Ful                                                                                                    | A 44 (101010/00)            |                           |
| Department                                                                                                    | Harraw Parsone as                                                                                                    |                             |                           |
| Datember                                                                                                    | <b>Department</b> Saltage                                                                                                    | ¢.                          |                           |
| Record                                                                                                    | ALMIN .                                                                                                    |                             |                           |
| Decord thy                                                                                                    | costy -Cary Aathout                                                                                                    | Campion (198794)            | į.                        |
| Concession.                                                                                                    | Arrantin & Estimat                                                                                                    | 6                           |                           |
| Absorb Tora                                                                                                    | 27.5.HPT Valuation                                                                                                    |                             |                           |
| Remail Policy                                                                                                    | 37.5 HPT Vietalien                                                                                                    |                             |                           |
| Here Reproted                                                                                                    | 4.50                                                                                                    |                             |                           |
| Data Salowithed                                                                                                    | \$1502087 1.08.07 PW                                                                                                    |                             |                           |
| Data Hargement                                                                                                    | 8122811                                                                                                    |                             |                           |
| Time:                                                                                                    | H H-0408                                                                                                    |                             |                           |
| Department .                                                                                                    | Hyper Resources                                                                                                    |                             |                           |
| 2-10101                                                                                                    | and a state of the state of the |                             | 3                         |
| TABALLE                                                                                                    | and years,                                                                                                    | in this year.               |                           |
| -FROM CORDS                                                                                                    | - SAURE, JUNE A                                                                                                    | • Internet                  |                           |
| and strength                                                                                                    | T TITLE IS                                                                                                    |                             |                           |
| 2 want he go                                                                                                    | isy by one post.                                                                                                    | 12                          |                           |
| 1                                                                                                    |                                                                                                    |                             | 11                        |
| and the second second se | 60 to                                                                                                    | wheel /                     | - H. 1994 +               |

REPORTS

The Reports section of the program allows you to print comprehensive reports containing your Timecard, Human Resources, and Employee information. Please note: you may not have access to all of the reports shown below.

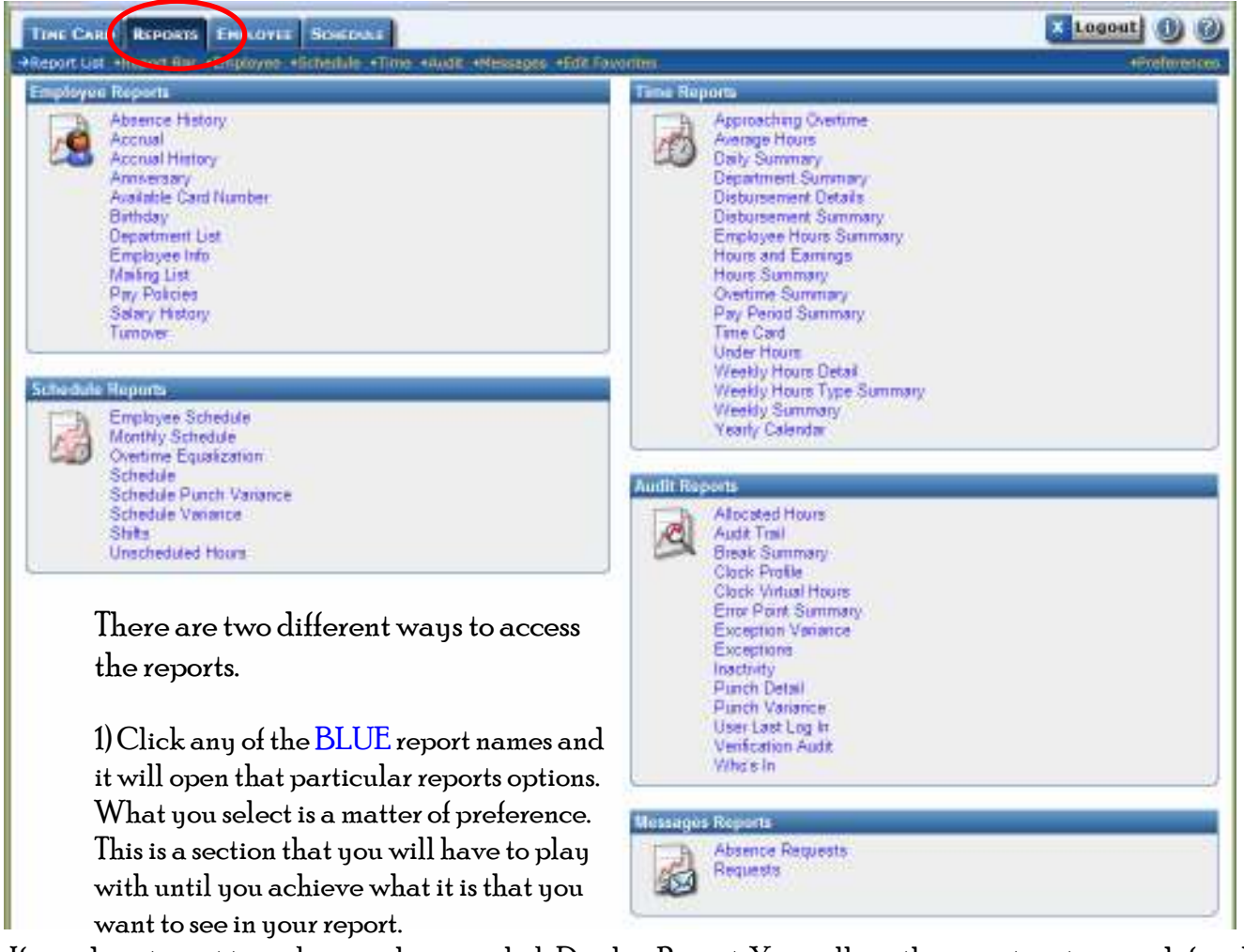

If you do not want to make any changes, click Display Report. You will see the report as it is pre-defined. If you find that viewing the report in the window below the options is hard for you to read, mark the Launch in Separate Window box.

| TIME CARD REPO         | RTS EMPLOYEE SCHEDULE                         |                      |                         | 🗙 Logout 💩 🕜              |
|------------------------|-----------------------------------------------|----------------------|-------------------------|---------------------------|
| •Report List •Report I | 3ar →Employee •Schedule •Time •Audit •M       | essages •Edit Fav    | rites                   | •Preferences              |
| SEMPLOYEE REPO         | RT: Absence History                           |                      |                         | Launch in Separate Window |
| Absences               | Will search all absences. Click the arrow but | ton to the far right | o select absences.      | Show Absences 😂           |
| Department             | Will use all departments.                     |                      |                         | Show Departments 🛞        |
| Employees              | Will use all employees.                       |                      |                         | Show Employees 🛞          |
| Date Range             | 6/2/2007 🔯 - 6/15/2007 🐼 🔇 👂 Pay Pe           | eriod 💟 Bi-Weekly F  | ayroll 💟                |                           |
| Schedule Rule          | Select a Rule                                 |                      |                         |                           |
| Supervisor             | - Select a Supervisor                         |                      |                         |                           |
| Sort by                | Department I then Employee Name               | 🔽 🗌 Group Ri         | sults                   |                           |
| Employee Card          | Absence Name [                                | Created Time         | 🗹 General Paid Absences | 🗌 Unpaid Absences         |
| Employee ID            | Absence Notes                                 | Day of Week          | Holidays                | User User                 |
| Employee Name          | Absence Type                                  | Department           | Page Break              |                           |
| Absence Date           | Accrued Absences                              | 🗌 Display hh:mm      | Supervisor              |                           |
| Create Favorite 📀      |                                               | Display              | Report                  |                           |
|                        |                                               |                      |                         |                           |

2) Click on Report Bar and this is how the same information will appear. The main difference between the two options is that by using the Report Bar the list of reports is constantly visible on the left side of your screen.

| TIME CARD REPORTS E                 | HPLOYEE SCHEDULE        |                                                                                      | Logout (1) (2)              |
|-------------------------------------|-------------------------|--------------------------------------------------------------------------------------|-----------------------------|
| •Report List. • Report Bar +Er      | mployee +Schedule +Time | +Audit_+Messages_+Edit Favorites                                                     | Proferences                 |
| Report Bar                          | 🙁 💩 EMPLOYEE REPO       | RT: ABSENCE HISTORY                                                                  | Launch in Separate Window 📃 |
| Standard Reports                    | Absences                | Will search all absences. Click the arrow button to the far right to select absonces | Show Absences 😌             |
| AUDIT                               | Department              | Will use all departments.                                                            | Show Departments 🔕          |
| Allocated Hours                     | Employees               | Will use all employees.                                                              | Show Employees 🔞            |
| Break Summary                       | Date Range              | 8/2/2007 🔄 - 6/15/2007 🕞 🥹 😵 Pay Period 💟 B: Weekly Payrol 💟                         |                             |
| Clock Profile                       | Schedule Rule           | - Select a Rule -                                                                    |                             |
| Error Point Summary                 | Supervisor              | - Select a Supervisor -                                                              |                             |
| Exception Variance                  | Sort by                 | Decetment Sten Employee Name S Group Results                                         | -                           |
| Exceptions                          | Employee Card           | Absence Name Created Time General Paid Absences                                      | Unpaid Absences             |
| Punch Detail                        | Employee ID             | Absence Flores Day of Week, Break                                                    | L) User                     |
| Punch Variance                      | Absence Date            | Accrued Absences Display hh mm Display supervisor                                    |                             |
| Verification Audit                  | Create Favorite 🜒       | Display Report                                                                       |                             |
| Who's In                            |                         |                                                                                      |                             |
| ENDLOYFE                            |                         |                                                                                      |                             |
| Absence History                     |                         |                                                                                      |                             |
| Accrual                             |                         |                                                                                      |                             |
| Accrual History<br>Appiversary      |                         |                                                                                      |                             |
| Available Card Number               |                         |                                                                                      |                             |
| Birthday<br>Decentering Link        |                         |                                                                                      |                             |
| Employee Info                       |                         |                                                                                      |                             |
| Mailing List                        |                         |                                                                                      |                             |
| Pay Policies<br>Salary History      |                         |                                                                                      |                             |
| Turnover                            |                         |                                                                                      |                             |
|                                     |                         |                                                                                      |                             |
| Absence Demoste                     |                         |                                                                                      |                             |
| Requests                            |                         |                                                                                      |                             |
|                                     |                         |                                                                                      |                             |
| SCHEDULE<br>Employee Cabadala       |                         |                                                                                      |                             |
| Monthly Schedule                    |                         |                                                                                      |                             |
| Overtime Equalization               |                         |                                                                                      |                             |
| Schedule<br>Schedule Purch Vatience |                         |                                                                                      |                             |
| Schedule Variance                   |                         |                                                                                      |                             |
| Shifts                              |                         |                                                                                      |                             |
|                                     |                         | Interni                                                                              | e 🔍 🔍 100% +                |

To <u>view</u> a Report click on the Display Report button.

To <u>print</u> the displayed report click on the Printer icon.

### **Report Favorites**

This program allows you to create a section of your favorite reports. A favorite can consist of a single report or multiple reports to be displayed on the screen at once. You can even have multiple instances of the same report, but with different report criteria for each one.

The system automatically saves the report criteria of any report favorite. This makes it so that you do not have to select the same report settings each time you run the report.

Creating favorites consists of two steps: Creating 'Sections' and 'Adding Favorites'.

### Creating a Favorite Section

- 1) Click on the Reports tab at the top of the screen
- 2) Click on the Edit Favorites link
- 3) Click on the Add Section + icon. The Section Title screen appears to the right.
- 4) Enter the name you would like to use for this report in the Section Title field.
- 5) Click the ADD icon to add the new section title. To remove a section you would use the 😕

|                                      | Logout (1) (?)                           |
|--------------------------------------|------------------------------------------|
| ime •Audit •Messages →Edit Favorites | Preferences                              |
|                                      |                                          |
|                                      |                                          |
|                                      | Add                                      |
|                                      |                                          |
|                                      |                                          |
|                                      | Time  •Audit  •Messages  →Edit Favorites |

### Adding Favorites

- 1) Click on the main Reports tab at the top of the screen
- 2) Click on the Edit Favorites link
- 3) Click on the Add Favorite + icon. The **Favorite** screen appears to the right.
- 4) Enter a Name for this favorite as you would like it to appear in the program.
- 5) In the Section Title field select the section you want this favorite to be assigned to. If you do not select a section, one will be automatically created based on the report group that the first report in the favorite comes from.
- 6) In the Automatic Behavior section, select Close Bar. This tells the program to automatically close the Report Bar when you are viewing your report.
- 7) In the Automatic Behavior section, select Save Changes. This tells the program to automatically save the settings specified in the Report Criteria section. This prevents you from having to re-enter the same criteria settings each time the report is run.
- 8) In the **Icon** section, Icon allows you to select the color and shape that you would like to use for this favorite icon. This is to help you recognize the report quickly.
- 9) In the **Icon** section, Icon Position allows you to assign the order in which you want your icons to be displayed.
- 10) In the **Reports** section, use % Percentage for your Height Type.
- 11) In the **Reports** section, use the drop down boxes to select the report(s) that you want to make up this favorite.
- 12) Once you have finished click the ADD icon to save the report favorite. The favorite is now listed in the Edit Favorites section on the left-hand side of the screen.

| TIME CARD REPORTS END           | COVER SOMEDA            | 87. C                                                 |                   |                 |              |                           |             |                 |         | Logout   |
|---------------------------------|-------------------------|-------------------------------------------------------|-------------------|-----------------|--------------|---------------------------|-------------|-----------------|---------|----------|
| Report Line +Report Sile +Emplo | yan si ingana           | Time Abuilt - Housege                                 | *Edik Pavorite    |                 |              |                           |             |                 |         | - Contai |
| dit Report Favorites 8          | Favorite - A sa         | et of opports displayed at 1                          | he same time t    | with custom ne  | ungs         |                           |             |                 |         | 1        |
|                                 | Continue Title          | And Series PRE And                                    | Antonio Maria     | 100 C 100 C     | Places same  |                           | 1. N. S.    |                 |         |          |
|                                 | Section mile            | having, that having wh                                | Appropriet and pr | a favoite link  | the left bar | unt jehod is tist         | ra-prite    |                 |         |          |
|                                 | Close Bar               | P WW auto-close ma                                    | utt favority bar  | r where rul     |              |                           |             |                 |         |          |
|                                 | Close Criteria          | P WV anti-close each sector concerts concerts one and |                   |                 |              |                           |             |                 |         |          |
|                                 | Submit                  | P WW auto autority au                                 | ch vanort in the  | s facorile when | (Lat)        |                           |             |                 |         |          |
|                                 | Sine Criteria           | WW with state that                                    | igens makate to b | diena wheo aut  | unitied.     |                           |             |                 |         |          |
|                                 | Icon-H you w            | are this bootte to appear                             | on the min tax    | ante bar        |              |                           |             |                 |         |          |
|                                 | and a second            |                                                       | 0                 | OB              | 0            | 04                        | 04          | 0               | 0       | 04       |
|                                 | ACON.                   | (S) None                                              | 00                | 00              | 00           | 00                        | 00          | 00              | 00      | 00       |
|                                 | Icon Position           | 10 Lower Aurobera                                     | appeter kowarda   | the last        |              |                           |             |                 |         |          |
|                                 | Neparts - repar         | ns that make up this favo                             | ta                |                 |              |                           |             |                 |         |          |
|                                 | Height Type             | Sercentage                                            | Pixels            |                 |              |                           |             |                 |         |          |
|                                 |                         | Full Width /                                          | Half-Width Le     | et Side         |              |                           |             | Hall Width Righ | it Side |          |
|                                 | Report                  | Absence History                                       |                   |                 |              | Report                    | -Ny Report- |                 | ×       |          |
|                                 | Calaring                | Bue (Default)                                         |                   |                 |              | Coloring                  |             |                 |         |          |
|                                 | Height                  | 100 %                                                 |                   |                 |              | Height                    |             |                 |         |          |
|                                 | With                    | 100%                                                  |                   |                 |              | Wath                      |             |                 |         |          |
|                                 | Report                  | Surrey Paters                                         | - ×               |                 |              | Report                    | -No Repot-  | (C) :           | ×       |          |
|                                 | Coloring                | Bue (Defeut)                                          |                   |                 |              | Coloring                  |             |                 |         |          |
|                                 | Height                  | 100 %                                                 |                   |                 |              | Height                    |             |                 |         |          |
|                                 | Wath                    | 100%                                                  |                   |                 |              | Wath                      |             |                 |         |          |
|                                 | Report                  | -No Report-                                           | E X               |                 |              | Report                    | -No Report- | 121             | ×       |          |
|                                 | Coloring                |                                                       |                   |                 |              | Calaring                  |             |                 |         |          |
|                                 | Height                  |                                                       |                   |                 |              | Height                    |             |                 |         |          |
|                                 | With                    |                                                       |                   |                 |              | Witth                     |             |                 |         |          |
|                                 | Report                  | -No Repot-                                            | X                 |                 |              | Report                    | -No Repot-  | 100             | ×       |          |
|                                 | Coloring                |                                                       |                   |                 |              | Coloring                  |             |                 |         |          |
|                                 | Height.                 |                                                       |                   |                 |              | Height.                   |             |                 |         |          |
|                                 | Wath                    |                                                       |                   |                 |              | Wath                      |             |                 |         |          |
|                                 | Report                  | -No Report-                                           | E X               |                 |              | Report                    | -No Report- | 1               | ×       |          |
|                                 | Coloring                | 204004-00                                             | -01-11EC          |                 |              | Calaring                  | 0.0000000   |                 |         |          |
|                                 | Height                  |                                                       |                   |                 |              | Height                    |             |                 |         |          |
|                                 | With                    |                                                       |                   |                 |              | With                      |             |                 |         |          |
|                                 | and and a second second |                                                       |                   |                 |              | there are a second second |             |                 |         | 13       |

## EMPLOYEE

The Employee section is broken up into three different screens. You do not have the ability to edit employee profile information.

The three options are as follows:

- Employee Main
- Accruals
- Position and Salary We are not using this system to track this information.

#### Employee Main

As with the Timecard screen, you can use your Employee drop down list or the Previous and Next buttons.

| TIME CARD      | Reposis E       | SPLOYER SCHEDULE    | 1                 |                  | In/Out                                                                                                    | Logout 1 3       |
|----------------|-----------------|---------------------|-------------------|------------------|----------------------------------------------------------------------------------------------------|------------------|
| Troplayee Net  | - Assertation   | Santador And Salary |                   |                  |                                                                                                    | *****            |
| Department:    | Al Capatriante  | 🔟 🗟 🗌 Inc. Sub 🛛 🛙  | mployee: CarBa, B | Falce A.         |                                                                                                    |                  |
| Employee Iden  | tification - Fa | ke As CanBe         |                   | Employee State   |                                                                                                    |                  |
| Salutation     | Mar             |                     |                   | Status           | Adva W                                                                                                    |                  |
| First          | Eakid           |                     |                   | Hire Date        | e 10007                                                                                                    |                  |
| Middle         | A4.             |                     |                   | Termination Date |                                                                                                    |                  |
| Last           | Carribi         |                     |                   | Тура             | Falima                                                                                                    |                  |
| Employee D     | monute          | 1.                  |                   | Department       | Human Resources                                                                                                    |                  |
| Card #         | 104             | -                   | Fill Plant        | Schedule Debu    | In                                                                                                    |                  |
| Contact Inform | ation           |                     | _                 | Schedule Rule    | 14 Schedule Fuls (Default Schedule Fuls)                                                                                                    |                  |
| Address Line 1 |                 |                     |                   | NQ 1000          |                                                                                                    |                  |
| Address Line 2 |                 |                     |                   | Password         | 101                                                                                                    |                  |
| City           |                 |                     |                   | Class            | Englished 10                                                                                                    |                  |
| State          |                 |                     | 1.1               | Finger Template  | Fault (H)                                                                                                    |                  |
| 7m             |                 | 1                   |                   | Door Access      |                                                                                                    |                  |
|                | -               |                     |                   | Message          | (Permittently deploys a menabolic)                                                                                                    |                  |
| Emai           |                 | 10.555/0            |                   | Additional Into  | A MARKET AND A MARKET AND A MAR |                  |
| Wark Phone     |                 | Ext                 |                   | Birthday         | +17/1928                                                                                                    |                  |
| Home Phone     | 434.885.121     | 2                   |                   | Disciplinary     | The Disconteney Souther (M                                                                                                    |                  |
| Cell Phone     |                 |                     |                   |                  |                                                                                                    | Cardele Emphases |
| Pager          |                 |                     |                   |                  |                                                                                                    |                  |
|                |                 |                     |                   |                  |                                                                                                    |                  |

#### Accruals

By clicking on the **BLUE** dates you can view the Accrual History box.

| TIME CARD REPORTS EN             | PLOYEE SOUTHER                |               |                 |                | In/t           | Out K Log         | out 🚯 🚱          |
|----------------------------------|-------------------------------|---------------|-----------------|----------------|----------------|-------------------|------------------|
| Employee Hain + Aconais +        | white And Salary              |               |                 |                |                |                   | •Preferences     |
| Department: Al Departments       | Dinc Sub Employee: C          | artBa. Faka A | 8               | (@)            |                | His               | e Date: 6/1/2007 |
| Iomp Time Balance                |                               |               |                 |                |                | Comp              | Time Incorrect?  |
| deut Rollower Date<br>1/1/2008   | Levi Accrued Date<br>6/8/2007 | 0.00          | Awarded<br>0.00 | Donked<br>0.00 | Used<br>O D1.0 | Available<br>0.00 | No               |
| Accrual Balances<br>Accrual Name | Last Calculated Raw           | Un Awarded    | Awarded YID     | Danked         | Used YTD       | Available         | Disabled         |
| 7.5 HR SICK                      | 6/7/2007 O                    | NA            | 0.00            | 14.60          | 7.50 0         | 7.10              |                  |
| 7.5 HR Vacation                  | 6/7/2007 0                    | NA            | 0.00            | 42.00          | 37.50 0        | 4.50              |                  |

| Accrual History |            |            |         |        |      |         |       |                |        |
|-----------------|------------|------------|---------|--------|------|---------|-------|----------------|--------|
| Accrual         | Calculated | Un-Awarded | Awarded | Banked | Used | Balance | User  | Modified       | Active |
| 37.5 HR SICK    | 6/7/2007   | N/A        | 0.00    | 14,60  | 7.50 | 7.10    | ADMIN | 6/8/2007 10:44 | Yes    |
| 37.5 HR 51CK    | 6/7/2007   | N/A        | 0.00    | 0.00   | 0.00 | 0.00    | ADMIN | 6/7/2007 00:00 | No     |

# Approving the Timecards for Payroll

You are required to login and approve your timecard for payroll. This must be done by noon on the Monday following the end of the pay period.

On the Timecard there is a small section at the bottom left that looks like this:

| Verification: Employee 🗆                       | Supervisor 🗆 | Director 🗖 |
|------------------------------------------------|--------------|------------|
| I certify that the above time card is correct. |              |            |

You must click on the box beside Employee in order to Approve the Timecard.

-

| <br> | <br> |
|------|------|
| <br> | <br> |
| <br> | <br> |
| <br> | <br> |
| <br> | <br> |
| <br> | <br> |
| <br> | <br> |
| <br> | <br> |
| <br> | <br> |
| <br> | <br> |
| <br> | <br> |
| <br> | <br> |
| <br> | <br> |
|      |      |
| <br> | <br> |
| <br> | <br> |
| <br> | <br> |
| <br> | <br> |
| <br> | <br> |
| <br> | <br> |
| <br> | <br> |
| <br> | <br> |

\_\_\_\_\_